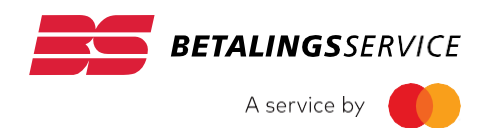

## Vejledning Administrator og konsulent for BS Kundeportal

VERSION 1.5 1. AUGUST 2020

## Indhold

| Ind | ledning                                                                 | 3  |
|-----|-------------------------------------------------------------------------|----|
| 1.  | Adgang som første administrator                                         | 4  |
| 1.1 | Login med NemID medarbejdersignatur                                     | 5  |
| 1.2 | Anmod om administrator-adgang til kundeportalen                         | 5  |
| 1.3 | Godkend anmodning om administrator-adgang i e-Boks                      | 6  |
| 1.4 | Log på BS Kundeportal for at aktivere din adgang                        | 7  |
| 1.5 | Bekræft mail og regler for at få adgang som administrator               | 8  |
| 1.6 | Administrator-modulet                                                   | 8  |
| 2.  | Administration af interne brugere (samme CVR)                           | 9  |
| 2.1 | Registrering af nye interne brugere ved selvbetjening                   | 9  |
| 2.2 | Oversigt over registrerede interne brugere                              | 9  |
| 2.3 | Administration af adgange                                               | 9  |
| 2.4 | Udpegning af andre administratorer                                      | 10 |
| 2.5 | Deaktivering af en bruger (Bruger-status)                               | 10 |
| 2.6 | Indstilling af Standard-adgange for nye brugere                         | 10 |
| 3.  | Administration af Konsulenter                                           |    |
|     | = Eksterne brugere (fra andet CVR)                                      | 12 |
| 3.1 | Tilføjelse af ny ekstern konsulent                                      | 12 |
| 3.2 | Informationer om konsulent og tildeling af adgange                      | 12 |
| 3.3 | Send invitation til konsulent via mail                                  | 13 |
| 3.4 | Udløb, gen-fremsendelse og sletning af invitation                       | 13 |
| 3.5 | Administration af udløbsdato, adgang og status                          | 14 |
| 4.  | Adgang som konsulent                                                    | 15 |
| 4.1 | Første adgang som konsulent                                             | 15 |
| 4.2 | Valg mellem adgang som kreditor eller som konsulent ved fremtidig login | 15 |
| 4.3 | Skifte mellem virksomheder, som du er konsulent for, i portalen         | 16 |

## Indledning

BS Kundeportal er en tillægsydelse til Betalingsservice, som udbydesaf Mastercard Payment Services DK A/S (Mastercard).

Formålet med denne vejledning er at hjælpe dig som administrator til at få adgang til BS Kundeportal for første gang og at give en introduktion til dine muligheder i det særlige Administrator-modul i Kundeportalen, som du benytter til administration af adgange for andre brugere.

Ifølge 'Regler for kreditorers brug af BS Kundeportal påhviler det kreditor at udpege sinegen administrator for BS Kundeportal. Administrator bemyndiges, som første bruger, til at have adgang til alle kreditors oplysninger i BS Kundeportal og til at administrere adgange for efterfølgende brugere – herunder eventuelt at udpege andre administratorer.

Vejledningens afsnit 1 henvender sig specielt til den første administrator, mens afsnit 2-3 henvender sig både til den første administrator og til eventuelle efterfølgende administratorer, som udpeges af første administrator. Afsnit 4 forklarer, hvordan eksterne brugere (konsulenter) får adgang til kundeportalen.

### 1. Adgang som første administrator

Følg dette link til kundeportalens login-side: https://portal.nets.no/auth-login?regNr=BS-CREDITOR-PORTAL

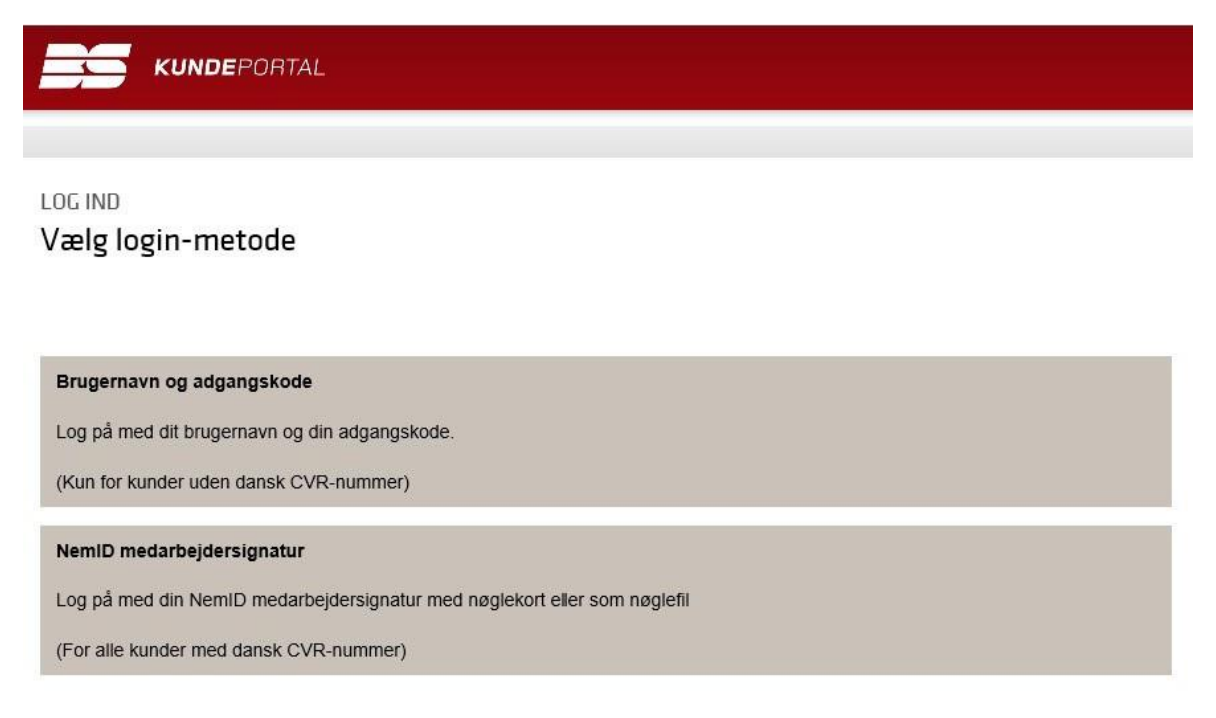

Note: Hvis du ikke ser ovenstående login-side med den røde bjælke og 'BS KUNDEPORTAL'-logoet, skyldes det, at du allerede er logget ind på en anden portal.

Tryk så på Log ud øverst til højre og prøv ovenstående link igen.

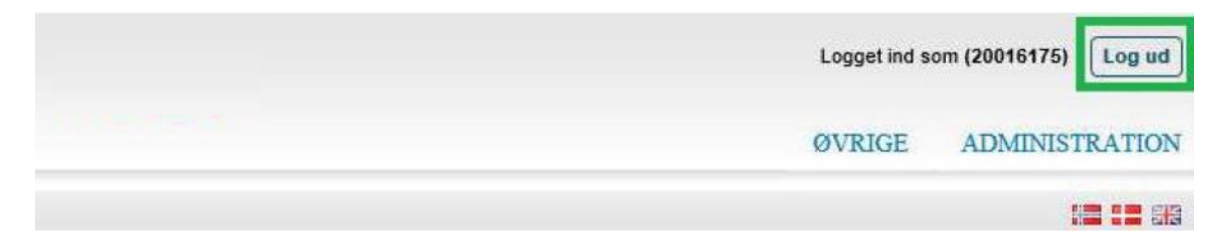

#### 1.1 Login med NemID medarbejdersignatur

Alle kreditorer med dansk CVR-nummer skal logge på kundeportalen med **NemID medarbejdersignatur.** Login med Brugernavn og adgangskode er forbeholdt kreditorer uden dansk CVR-nummer.

Vælg NemID medarbejdersignatur på ovenstående login-side og dernæst din type afmedarbejdersignatur, 'NemID med nøglekort' eller 'NemID med nøglefil'.

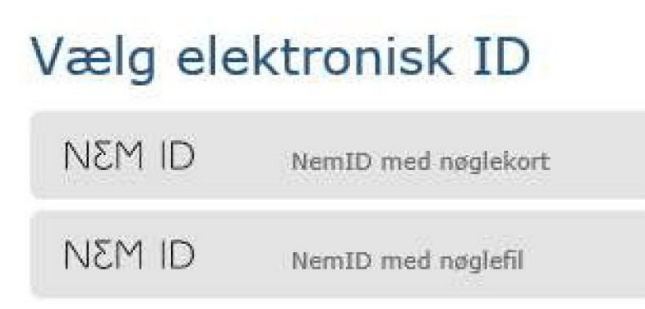

Log på med din NemID medarbejdersignatur, der tilhører kreditors CVR-nummer. Mangler du en NemID medarbejdersignatur, kan du bestille en på: www.medarbejdersignatur.dk

#### 1.2 Anmod om administrator-adgang til kundeportalen

|                                                                      | ORTAL                                                                       |                                                                       |                                  |                                    | Logget på som               | [→<br>Log ud |
|----------------------------------------------------------------------|-----------------------------------------------------------------------------|-----------------------------------------------------------------------|----------------------------------|------------------------------------|-----------------------------|--------------|
| Anmodning                                                            | om administrat                                                              | oradgang til Bets                                                     | lingsorvice ku                   | ndenortal                          |                             |              |
| Kreditor:                                                            | CVR-nr.                                                                     | or adgaing the beta                                                   | annysser vice ku                 |                                    |                             |              |
| lfølge <b>Regler for brug</b><br>Der er endnu ikke udpe              | af Betalingsservice kundeport:<br>get en administrator for krediti          | skal første bruger udpeges af kr<br>rs CVR-nr.                        | editor som administrator for efi | ærfølgende brugere for at få adgar | g til Betalingsservice kund | leportal.    |
| Consideration                                                        | <b>indtast din e</b> -                                                      | nailadresse for at anmode om adm                                      | inistratoradgang til Betalingsse | rvice kundeportal:                 |                             |              |
| Gentag e-mailadresse                                                 |                                                                             |                                                                       |                                  |                                    |                             |              |
| <ul> <li>Når du vælger Send</li> <li>Når kreditor har god</li> </ul> | <b>anmodning</b> , vil din anmodning bli<br>dkendt din anmodning med digita | e sendt til kreditors e-Boks.<br>underskrift i e-Boks, vil du få besl | xed via e-mail.                  |                                    |                             |              |
| Send anmodning                                                       | Fortryd og log ud                                                           |                                                                       |                                  |                                    |                             |              |
|                                                                      |                                                                             |                                                                       |                                  |                                    |                             |              |

Firmanavn, CVR-nummer og dit navn er hentet fra din NemID medarbejdersignatur. Efterfølgende brugere vil kunne se dit navn og din mailadresse, så de kan kontakte dig for at bede om adgangsrettigheder til kundeportalen efter individuelle behov.

- Indtast din mailadresse og gentag den for at reducere risikoen for skrivefejl.
- Tryk på Send anmodning.

Normalt vil din anmodning være synlig i Indbakken i e-Boks efter 3-6 timer inden for normal arbejdstid.

5

| Du får besked via e-mail, når den er godkendt med digital un |                                                               |
|--------------------------------------------------------------|---------------------------------------------------------------|
|                                                              | SKRITCI E-BOKS.                                               |
| Du kan evt. se hvem, der kan godkende anmodningen i e-Bok    | listen med de mest almindelige spørgsmål på vores hjemmeside: |
| Se spørgsmål og svar                                         |                                                               |

Se evt. hvem, der kan godkende anmodningen om administratoradgang i e-Boks, i listen med **Spørgsmål til betaling** på vores hjemmeside: https://www.betalingsservice.dk/erhverv/få-hjælp/ spørgsmål-til-betaling

#### 1.3 Godkend anmodning om administrator-adgang i e-Boks

Note: Dette punkt af vejledningen skal benyttes af en bruger med adgang til kreditors e-Boks. Mastercard har ingen formelle krav til, hvem der skal godkende for kreditor (fx en tegningsberettiget).

Mastercard anser enhver, der er betroet adgang til kreditors e-Boks, som bemyndiget af kreditor til at godkende anmodningen.

Gå til e-Boks til erhverv: https://www.e-boks.dk/erhverv

Note: Hvis du bruger Digital Post hos virk.dk, https://post.virk.dk, er det nødvendigt, at du først har valgt at få vist post fra private afsendere som fx Nets sammen med post fra offentlige myndigheder:

#### Gå til Menu (øverst) → Indstillinger → Profil → Rediger profil

✓ Jeg ønsker at kunne se indholdet fra e-Boks sammen med min post fra offentlige myndigheder.

- Log på kreditors e-Boks (samme CVR som Betalingsservice-administratorens medarbejdersignatur)
- Find anmodningen om administrator-adgang i Indbakken:

|           | Godkend Betalingsservice-administrator diaminitian                                     | 15:08 |
|-----------|----------------------------------------------------------------------------------------|-------|
|           | Underskriv Deleger Afvis Status                                                        |       |
|           | Understriv inden 6. juli 2018                                                          |       |
| Afsender: | Nets                                                                                   |       |
| Emne:     | Godkend Betalingsservice-administrator [Administrators navn]                           |       |
| Туре:     | Dokument til signering, Underskriv/Deleger/Afvis/Status                                |       |
| Indhold:  | "AFTALE OM ADMINISTRATOR-ADGANG TIL BETALINGSSERVICE<br>KUNDEPORTAL(vderligere tekst)" |       |

Brug evt. Vis post efter afsender nederst i venstre-menueni e-Boks til at søge efter beskeden fra Nets. Note: Efter 14 dage udløber en anmodning og kan ikke længere godkendes med digital underskrift. Om nødvendigt kan administrator lave en ny anmodning. Hvis en anmodning slettes, vil den findes i e-Boksfolderen, Slettet post, i 30 dage.

 Tryk på knappen, Underskriv, og vælg dernæst din type af medarbejdersignatur, 'NemID med nøglekort' eller 'NemID med nøglefil'

| • | Underskriv | dokumentet med | din NemID | medarbeidersignatur.   |
|---|------------|----------------|-----------|------------------------|
|   | Onaciskin  | aonamenternea  | annachne  | incual sejaci signatar |

| 22-06-2018 09:11 Underskrevet | 22-06-2018 09:11 Underskrevet | CVR/CPR-nummer | Navn:              | Tid              | Status       |
|-------------------------------|-------------------------------|----------------|--------------------|------------------|--------------|
| RID                           |                               | 00000400       | dunid<br>Ridzenand | 22-06-2018 09:11 | Underskrevet |

- Tryk først på knappen, Færdiggør underskrivning.
- Tryk derefter på knappen, LUK.

| Godkend Betalingsservice-administrator | 21. juni 2018 |
|----------------------------------------|---------------|
| O Underskrevet 22. juni 2018           |               |
|                                        |               |

Note: Vi anbefaler, at du gemmer den underskrevne besked i en folder med post fra Betalingsservice.

# 1.4 Log på BS Kundeportalfor at aktivere din adgang

Afvent mailbesked om godkendelsen. Den sendes til din mailadresse fra punkt 1.2.

Afsender:no-reply@nets.euTitel:Godkendt anmodning om administrator-adgang til BS KundeportalIndhold:Kære [NAVN fra NemID medarbejdersignatur], [Firmanavn], CVR [xxxxxxx], har<br/>godkendt din anmodning om administrator-adgang til BS Kundeportal.Godkendelsen er<br/>sket med digital underskrift i e-Boks. Du har nu adgang til BS Kundeportal som<br/>administrator for CVR [xxxxxxx]: https://portal.nets.no/bscreditorportal?regNr=BS-<br/>CREDITOR-PORTAL

Note: Det kan vare op til flere timer, fra kreditors e-Boks bruger godkender anmodning, til systemetbag kundeportalen modtager svaret. Normalt vil det ikke vare mere end 15-60 minutter.

- Følg linket i mailen til kundeportalens login-side.
- Log på med samme NemID medarbejdersignatur som første gang.

### 1.5 Bekræft mail og regler for at få adgang som administrator

| /elkommen til B                                       | etalingsservice k                   | undeportal            |                        |                          |                  |
|-------------------------------------------------------|-------------------------------------|-----------------------|------------------------|--------------------------|------------------|
| lej <b>en se se se se se se se se se se se se se </b> |                                     |                       | i i                    |                          |                  |
| )u er nu godkendt af kred                             | itor med CVR-nr.                    | som administrator for | andre brugere af Betal | ingsservice kundeportal. |                  |
| lekræft din e-mail (eller re                          | et hvis nødvendigt):                |                       |                        |                          |                  |
| -mailadresse                                          | a ananani anana di                  |                       |                        |                          |                  |
|                                                       |                                     |                       |                        | <u> </u>                 |                  |
| Jeg har læst og accepte                               | erer <b>Regler for Betalingsser</b> | vice Kundeportal      |                        |                          |                  |
| Bekræft og fortsæt                                    | Fortrvd og log af                   | evenera provinska pr  | endere orașele o<br>Î  | erena elemena recla<br>I | nannan alamana a |
| i                                                     |                                     |                       |                        |                          | :                |

- Sæt et flueben ved "Jeg har læst og accepterer Regler for BS kundeportal"
- Tryk på Bekræft og fortsæt for at få adgang som administrator.

### 1.6 Administrator-modulet

Du har nu for første gang fået adgang til BS Kundeportal som administrator. Det betyder bl.a., at du har adgang til kundeportalens fire informations-moduler – **Betalinger, Kunder,Oplysningslister og Faktura.** 

Resten af denne vejledning handler om administration af andre brugere i kundeportalens **Administrator**- modul.

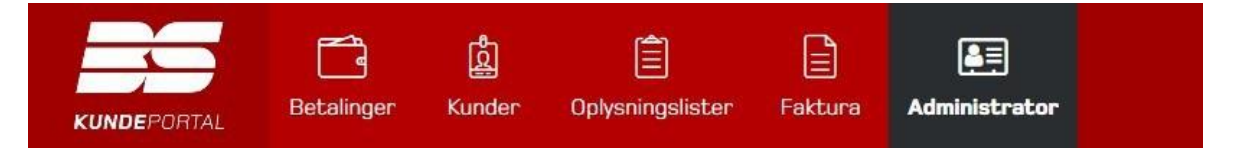

### 2. Administration af interne brugere (samme CVR)

#### 2.1 Registrering af nye interne brugere ved selvbetjening

Når du har gennemført alle trin i første adgang som administrator, kan efterfølgende brugere med NemID medarbejdersignatur fra samme CVR-nummer som dig (kreditors CVR-nummer) registrere sig selv ved at logge på BS Kundeportal med NemID medarbejdersignatur.

Disse interne brugere vil umiddelbart efter login have adgang til kundeportalens fire informationsmoduler – **Betalinger, Kunder, Oplysningslister og Faktura** – som defineret af de **Standard- adgange,** (se afsnit 2.6), du vælger som administrator.

Du behøver ikke oprette interne brugere fra samme CVR-nummer som dig – de skal registrere sigselv ved at logge på med deres NemID medarbejdersignatur.

#### 2.2 Oversigt over registrerede interne brugere

Vælg Administrator i top-menuen for at gå til Administrator-modulet.

Adgange til registrerede brugere viser listen over alle registrerede brugere.

| Adgange til eksisteren | de brugere:        |               |                    |                       |              |                   | Viser 3/3 bruger        |
|------------------------|--------------------|---------------|--------------------|-----------------------|--------------|-------------------|-------------------------|
| Navn 🔶                 | Email adresse      | Se betaling 👻 | Se kunde aftaler 👻 | Se oplysningslister 👻 | Se faktura 👻 | Administrer inter | ne bruger Bruger status |
| Jens Jensen            | jensj@kreditor.dk  | Ja 💟          | Ja 🗸               | Ja 🗸                  | Ja 🔽         | Ja 🗸              | Aktiv 🔽                 |
| Bente Bentsen          | benteb@kreditor.dk | Nej           | Nej                | Nej 🗸                 | Nej 🗸        | Nej               | Aktiv 🔽                 |
| Carla Carlsen          | carlac@kreditor.dk | Ja 🔽          | Ja 🗸               | Ja 🗸                  | Ja 🗸         | Nej               | Aktiv 🔽                 |

Gem ændring

### 2.3 Administration af adgange

Når en bruger har registreret sig selv med login og opnået standardadgang, kan du som administrator bagefter ændre den enkelte brugers adgang til **Betalinger, Kunder, Oplysningslister og Faktura.** 

**OBS:** Vi minder om, at oplysningerne om dine kunder i BS Kundeportal er omfattet af persondatalovgivningen. Du har som administrator pligt til at sørge for, at adgang kun tildeles brugere, der har et arbejdsbetinget behov for adgang til oplysninger om dine kunder i BS Kundeportal.

- Adgang til de forskellige moduler tildeles (eller fratages) ved indstilling per bruger af Ja (eller Nej).
- Husk at trykke Gem ændring, når du har valgt nye adgangs-indstillinger.

#### 2.4 Udpegning af andre administratorer

Det er muligt for at udpege flere administratorer af BS Kundeportal for samme kreditor.

Vi anbefaler, at du udpeger en anden administrator for at være dækket ind i ferier, under sygdom, m.v., hvis der skal tildeles adgang til nye brugere. Husk også at give administrator-rollen videre til en anden bruger, før du fratræder eller af anden årsag mister din NemID medarbejdersignatur.

Administrator-adgang tildeles (eller fratages) en bruger ved indstilling af Ja (eller Nej). Brugerenskal logge på igen, før administrator-adgangen træder i kraft.

Hvis du er administrator, kan du ikke fjerne din egen administrator-adgang, medmindre du først har udpeget en anden administrator.

### 2.5 Deaktivering af en bruger (Bruger-status)

Du fratager en bruger alle adgange på én gang ved at ændre indstilling for Bruger-status til Inaktiv.

Du kan senere gen-aktivere brugeren med alle de samme adgange som før ved at ændre indstillingen tilbage til **Aktiv**. Det er bl.a. nyttigt, hvis du ved, at en bruger midlertidigt ikke har behov for adgang til information i BS Kundeportal.

Bruger-status kan ændres ved indstilling af Inaktiv (eller Aktiv).

| lavn 🔶        | Email adresse      | Se betaling 👻 | Se kunde aftaler 👻 | Se oplysningslister 👻 | Se faktura 🔻 | Administrer interne t | oruger Brug | er stati |
|---------------|--------------------|---------------|--------------------|-----------------------|--------------|-----------------------|-------------|----------|
| Jens Jensen   | jensj@kreditor.dk  | Ja 🗸          | Ja 🔽               | Ja 🔽                  | Ja 🗸         | Ja 🔽                  | Aktiv       | ~        |
| Bente Bentsen | benteb@kreditor.dk | Nej           | Nej 🗸              | Nej                   | Nej          | Nej                   | Aktiv       | ~        |
| Carla Carlsen | carlac@kreditor.dk | Ja 🗸          | Ja                 | Ja 🗸                  | Ja 🗸         | Nei                   | Inaktiv     | V        |

Gem ændring

### 2.6 Indstilling af Standard-adgange for nye brugere

Nye brugere med NemID medarbejdersignatur, der registrerer sig selv ved at logge på BS Kundeportal, vil umiddelbart efter login have adgang som defineret af de **Standard-adgange**, du vælger som administrator:

#### Standard adgang til en ny bruger:

| Se betaling | Se kunde aftaler | Se oplysningslister | Se faktura |
|-------------|------------------|---------------------|------------|
| Nej 🗸       | Nej              | Nej                 | Nej        |

Du skal sørge for, at adgang kun tildeles brugere, der har et arbejdsbetinget behov for adgang til oplysningerne i BS Kundeportal.

OBS: Du bør derfor kun indstille standard-adgang for et informations-modul til Ja, hvis du er sikkerpå, at

NemID medarbejdersignatur kun tildeles brugere med et arbejdsbetinget behov for adgang til dette modul.

Mastercard anbefaler at fastholde **4 x Nej** som valg af **Standard-adgange** ud fra et forsigtighedsprincip.

### 3. Administration af Konsulenter = Eksterne brugere (fra andet CVR)

Som kreditors administrator for BS Kundeportal har du mulighed for at give eksterne brugere med en NemID medarbejdersignatur fra et andet CVR-nummer end kreditors adgang til at se kreditors oplysninger i BS Kundeportal.

En ekstern bruger fra et andet CVR-nummer kaldes 'konsulent'.

OBS: Konsulenter kan ikke udpeges som administrator for BS Kundeportal.

#### 3.1 Tilføjelse af ny ekstern konsulent

Tryk på Tilføj ny ekstern konsulent for at definere en ny konsulent.

| Konsul    | ter = Eksterne brugere (fra andet CVR) |  |
|-----------|----------------------------------------|--|
| Tilføj ny | stern konsulent                        |  |
| Ingen kor | nt er endnu defineret                  |  |

#### 3.2 Informationer om konsulent og tildeling af adgange

- Indtast konsulentens Navn, E-mail og CVR-nummer fra konsulentens NemID medarbejdersignatur.
- Indtast evt. en Udløbsdato for konsulentens adgang til oplysninger i kundeportalen.
- Tildel konsulenten adgang ved indstilling af Ja eller Nej per modul efter behov.

OBS: Navn opdateres fra konsulentens NemID medarbejdersignatur ved første login.

| En email invitation                  | vil blive sendt.          |                     |            |
|--------------------------------------|---------------------------|---------------------|------------|
| Navn                                 |                           |                     |            |
| E-mail                               |                           |                     |            |
| CVR nummer                           |                           |                     |            |
| 🗖 Udløbsdato                         | )                         |                     |            |
| Rettigheder:                         |                           |                     |            |
| Rettigheder:<br>Se betaling          | Se kunde aftaler          | Se oplysningslister | Se faktura |
| Rettigheder:<br>Se betaling<br>Nej Y | Se kunde aftaler<br>Nej V | Se oplysningslister | Se faktura |

#### 3.3 Send invitation til konsulent via mail

Tryk på **Send invitation** for at sende invitationen til konsulenten via mail.

Invitationen sendes fra no-reply@nets.eu og titlen har formen: Invitation til at registrere som konsulent for kreditor [Kreditors firmanavn]

Mailens indhold har følgende form:

Hej [Konsulentens navn],

Brug venligst nedenstående link til at registrere dig som konsulent for [Kreditors firmanavn] for at få adgang til BS Kundeportal: [unikt link til kundeportalen]

Vær venligst opmærksom på, at invitationen udløber den [dd-mm-yyyy]. Hvis du ikke kunne registrere dig i tide eller har spørgsmål, kan du kontakte os på følgende adresse [Din e-mailadresse].

Tak, [Dit navn] [Din e-mailadresse] [Kreditors firmanavn]

#### 3.4 Udløb, gen-fremsendelse og sletning af invitation

Invitationen indeholder et unikt link til kundeportalen, som udløber 7 dage efter, invitationen er sendt.

Så snart invitationen er sendt, bliver informationer om konsulenten og invitationens status synlige for administrator i **Administrator**-modulet under **Adgange for eksisterende konsulenter.** 

- Tryk på 🛱 (Genfremsend invitation) under Status for at sende invitationen igen, hvis den er udløbet.
- Tryk på <sup>™</sup> (Slet invitation) under Status for at slette invitationen og informationer om konsulenten.

| Konsulent-information                               | Udløbsdato   | Se betaling | Se kunde afta | Se oplysningslister | Se faktura | Status                    |
|-----------------------------------------------------|--------------|-------------|---------------|---------------------|------------|---------------------------|
| Hans Hansen - hansh@firma.dk<br>CVR-nummer 12345678 | 19-03-2018 🔘 | Nej         | Nej           | Nej                 | Nej        | Afventende invitation 😵 🛱 |

#### 3.5 Administration af udløbsdato, adgang og status

Når en konsulent har accepteret din invitation, kan udløbsdatoen for konsulentens adgang til kundeportalen ændres eller fjernes helt under **Adgange for eksisterende konsulenter.** 

- Tryk på kalenderen 🖻 for at ændre Udløbsdato.
- Tryk på S for at slette Udløbsdato (adgang uden udløb).

| Konsulent-information                                           | Udløbsdato       | Se betaling | Se kunde | Se oplysningslister | Se faktura | Status  |
|-----------------------------------------------------------------|------------------|-------------|----------|---------------------|------------|---------|
| Hans Hansen - hansh@firma.dk<br>Firma A/S - CVR-nummer 12345678 | 🖻 19-03-2018 🛛 😵 | Nej         | Nej      | Nej                 | Ja 🗸       | Aktiv 💟 |

Adgange og status for konsulenter administreres som beskrevet i afsnit 2.3 og 2.5 for interne brugere.

### 4. Adgang som konsulent

En kreditors administrator for BS Kundeportal kan sende dig en invitation til at lade digregistrere som konsulent for kreditor. Som konsulent for kreditor vil du få adgang til at se kreditors oplysninger i BS Kundeportal.

#### 4.1 Første adgang som konsulent

Du modtager en mail fra no-reply@nets.eu på vegne af kreditors administrator. Mailen (vist i afsnit 3.3) indeholder et unikt link til kundeportalen. Det er vigtigt, at du bruger dette link for at acceptere invitationen, inden det udløber efter 7 dage.

- Følg linket i mailen for at gå til login-siden på BS Kundeportal.
- Log på med din NemID medarbejdersignatur.
- Kontrollér at din E-mailadresse er korrekt.
- Tryk på Bekræft og fortsæt for at få adgang som konsulent for første gang.

| KUNDEPORTAL                                          |  |
|------------------------------------------------------|--|
| Velkommen til Betalingsservice kundeportal           |  |
| Bekræft venligst din e-mailadresse for at få adgang. |  |
| E-mailadresse                                        |  |
| Bekræft og fortsæt                                   |  |

## 4.2 Valg mellem adgang som kreditor eller som konsulent ved fremtidig login

Når du efterfølgende logger på BS Kundeportal med din NemID medarbejdersignatur, skal du vælge adgang.

Du skal vælge mellem Kreditor (eget CVR-nr.) eller Konsulent for [Firmanavn – CVR-nummer].

| KUNDEPORTAL                                                                      | Logget på som | [→<br>Log ud |
|----------------------------------------------------------------------------------|---------------|--------------|
| Jeg vil fortsætte som<br>O Kreditor (eget CVR-nr.)<br>@ Konsulent for<br>Fortsæt |               |              |

# 4.3 Skifte mellem virksomheder, som du er konsulent for, i portalen

Hvis du som konsulent har adgang til mere end én virksomhed, kan du skifte mellem de forskellige virksomheder, når du er logget ind i portalen. Du vælger mellem de forskellige virksomheder i øverste højre hjørne som vist på billedet herunder.

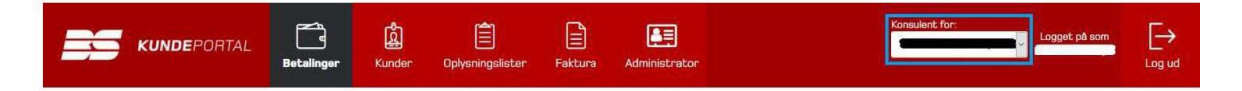

Hvis du vil skifte til adgang som kreditor (eget CVR-nr.), er du nødt til at logge ud

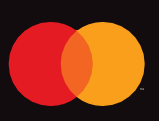

© 2021 Mastercard. Mastercard is a registered trademark, and the circles design is a trademark, of Mastercard International Incorporated.